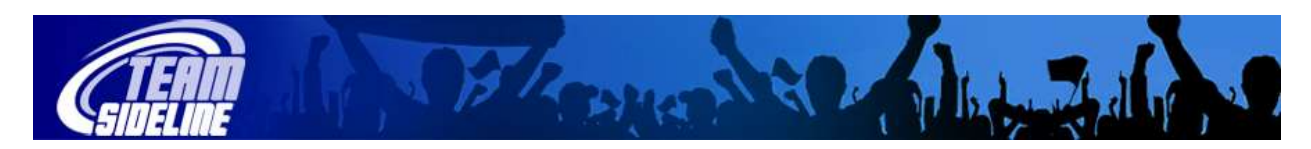

## Coach Sign In

| Welcome                   | This | This document contains instructions to access the "Coach Sign In" pages.                                                                                                    |  |
|---------------------------|------|----------------------------------------------------------------------------------------------------|--|
|                           |      |                                                                                                    |  |
| New User<br>Sign In       | 1    | If you have never signed in to any TeamSideline Site before, then click the "Sign In" link in the upper left Sidebar in your Site.                                                                                                    |  |
|                           | 2    | Type your email address into the Email Address field.                                                                                                    |  |
|                           | 3    | Click the "I am a new TeamSideline user" radio button.                                                                                                    |  |
|                           | 4    | <ul> <li>Click the Sign In button.</li> <li>If you receive a red message that says "The email address you have entered is already in use", then</li> <li>if this is your correct email address, please select "My password is" and enter your password.</li> <li>if you have forgotten your password, click the "Forgot your password?" link so the Site can email your password to you.</li> </ul>                            |  |
|                           | 5    | From the Register page, complete the page and click the Sign Up button.                                                                                                    |  |
|                           | 6    | Click the Team name link that appears in the left Sidebar.                                                                                                    |  |
|                           |      | <b>Result:</b> A page displays that contains the Coach contact information for your Division.<br>If you do not have a Team name link in the left Sidebar, then the email address you used is not the email address being used for your Coach contact information, so you should either retry with another email address, or, contact your organization to make sure the email address is correct.                              |  |
|                           |      |                                                                                                    |  |
| Not a new<br>User Sign In | 1    | If you have signed in to a TeamSideline Site before, then click the "Sign In" link in the upper left Sidebar in your Site.                                                                                                    |  |
|                           | 2    | Type your email address into the Email Address field.                                                                                                    |  |
|                           | 3    | Click the "My password is" radio button.                                                                                                    |  |
|                           | 4    | <ul> <li>Click the Sign In button.</li> <li>If you receive a red message that says "Login failed", then</li> <li>if this is your correct email address, try to re-enter your password.</li> <li>if you have forgotten your password, or, the password you are using continues to display the Login Failed message, then click the "Forgot your password?" link so the Site can email your password to you.</li> </ul>          |  |
|                           | 5    | After you Sign In, click the Team name link that appears in the left Sidebar.<br><b>Result:</b> A page displays that contains the Coach contact information for your<br>Division.<br>If you do not have a Team name link in the left Sidebar, then the email address<br>you used is not the email address being used for your Coach contact<br>information, so you should either retry with another email address, or, contact |  |

your organization to make sure the email address is correct.